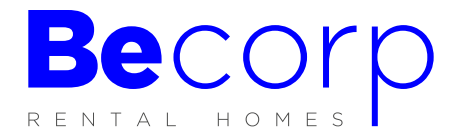

## INFORME VIDA LABORAL

• Desde Google buscar: informe de vida laboral

| Google | informe vida laboral X                                                                                                    |               | <b>Ļ</b> Q |
|--------|----------------------------------------------------------------------------------------------------|---------------|------------|
|        | Q Tot I Imatges ⊘ Shopping ⊘ Maps : Més                                                                                                    |               | Eines      |
|        | Aproximadament 103.000.000 resultats (0,49 segons)<br>https://sede.seg-social.gob.es → i ▼ Tradueix aquesta pàgina<br>Informe de tu vida laboral - Sede Electrónica de la Segurid<br>Inicio · Ciudadanos · Informes y Certificados. Informe de tu vida laboral < Volver.<br>Consultar tu vida laboral en Importass. A través de este<br>Heu visitat aquesta pàgina moltes vegades. Darrera visita; 30/09/21 | ad<br>Cerrar. |            |

• Clicamos en el enlace y se nos abre la página web de la Sede Electrónica de la Seguridad Social donde poder solicitar el informe de vida laboral.

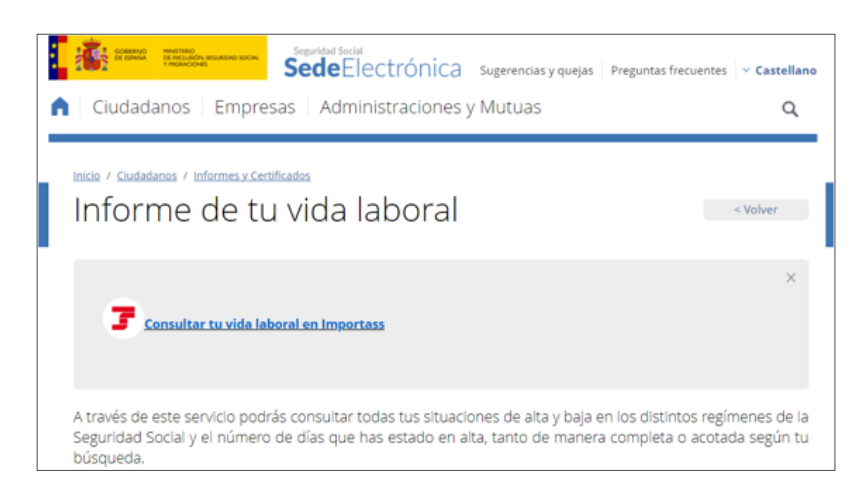

• Clicamos en "Consultar tu vida laboral en Importass"

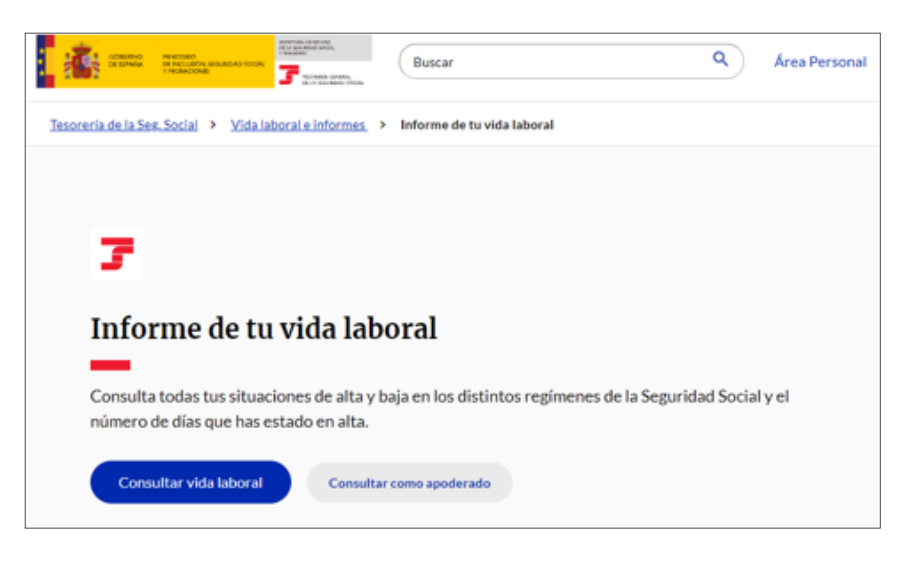

• Clicamos en "Consultar vida laboral"

| Tesoreria de la Seg_Social > Identificate |
|-------------------------------------------|
| O Accede con Cl@ve Permanente             |
| Usuario y contraseña                      |
| No estoy registrado en Cl@ve              |
|                                           |
| Otras formas de acceder                   |
| Via SMS                                   |
| CI@ve PIN                                 |
| Certificado Digital                       |
|                                           |

• Se nos abre página con diferentes opciones para solicitar el informe de vida laboral. En caso de disponer de Cl@ve PIN o Certificado Digital se accede con ellos y el informe se obtiene de forma inmediata.

En caso de no tener certificado digital se puede solicitar el informe mediante SMS.

## VÍA SMS

• Se puede hacer desde pc o desde móvil. Introducimos los datos que nos solicitan y nos envían sms con código de seguridad.

| nacimiento                                                                         |
|------------------------------------------------------------------------------------|
| nacimiento                                                                         |
| nacimiento                                                                         |
| nóvil os un SMS a tu móvil con un código de seguridad que te pediremos a continuad |
| nóvil os un SMS a tu móvil con un código de seguridad que te pediremos a continuad |
| os un SMS a tu móvil con un código de seguridad que te pediremos a continuad       |
| os un SMS a tu móvil con un código de seguridad que te pediremos a continuac       |
|                                                                                    |
|                                                                                    |
| Siguiente                                                                          |
|                                                                                    |
| e vía SMS                                                                          |
| teléfono móvil                                                                     |
| iado un SMS con un código de seguridad de un sólo uso al: +34 67                   |
|                                                                                    |
|                                                                                    |
|                                                                                    |

No recibo el SMS

• Accedemos a nuestra área personal y desde aquí nos podemos descargar el informe de vida laboral.

| States States St | ٩ | Albert   Salir |
|----------------------------------------------------------------------------------------------------|---|----------------|
| Tesorería General de la Seguridad                                                                                                    |   |                |
| SOCIAI<br>Accede a tus datos, obtén informes y realiza trámites online relacionados<br>con la Seguridad Social.                                                                                                    |   |                |
| Entrar en tu área personal                                                                                                    |   |                |
|                                                                                                    |   |                |

Descargamos el informe.

| Descargar vida laboral 🛓 Rectificar error                                                                                                    | )                                           |                                               |
|----------------------------------------------------------------------------------------------------|---------------------------------------------|-----------------------------------------------|
| CONTROL OF ENVIRONMENT OF A POLICIA SECURICAD SOCIAL                                                                                                    | <b>7</b>                                    | esorería general<br>je la seguridad social    |
| INFORME DE VIDA LABORAL De los antecedentes obrantes en la Tesorería General de la Seguridad Social al día Audio de la Seguridad Social                                                                                                    |                                             | , resulta que D/D*<br>, con<br>, domicilio en |
| ha figurado en situación de alta en el Sistema de la Seguridad Social durante un total de                                                                                                    | días                                        | Años<br>meses<br>días                         |
| Presenta las situaciones que se relacionan en las sucesivas hojas del presente informe.<br>Durante los días indicados en el parrafo anterior Vd. ha estado de forma simultanea en dos o más empresas de<br>Seguridad Social -pluriempleo-, o en dos, o más Regimenes distintos del citado sistema -pluriactividad-, durante<br>el total de días efectivamente computables para las prestaciones económicas del Sistema de la Seguridad Soci | I mismo Régin<br>e un total de<br>ial es de | nen del sistema de la<br>días, por lo que     |
|                                                                                                    | dias                                        | neses<br>días                                 |

## INFORME DE VIDA LABORAL ENVIADO AL DOMICILIO

• Solicitar Informe de Vida Laboral sin tener certificados digitales o numero de móvil informado en la Seguridad Social.

| Google | informe de vida laboral envio a domicilio 🛛 X 🔲 🌷                                            | ٩     |
|--------|----------------------------------------------------------------------------------------------|-------|
|        | Q Tot 🗐 Imatges 📀 Maps 🕩 Vídeos 🗄 Més                                                        | Eines |
|        | Aproximadament 6.110.000 resultats (0,49 segons)                                             |       |
|        | https://portal.seg-social.gob.es » * Tradueix aquesta pàgina                                 |       |
|        | Informe vida laboral                                                                         |       |
|        | Datos de envío. Tus datos personales; Tu domicilio; Correo electrónico. Recibe el informe de |       |
|        | tu Vida Laboral en tu domicilio. Todos los datos que te vamos a                              |       |
|        | Altres persones també han cercat ×                                                           |       |
|        | Informe vida laboral clave PIN Solicitar informe de vida laboral                             |       |
|        | Seguridad Social vida laboral Seguretat Social                                               |       |
|        | Vida laboral Informe de vida laboral online                                                  |       |

Clicar en https://portal.seg-social.gob.es

• Introducir los datos que nos solicitan y nos mandan el informe en un máximo de 10 días.

| Informe vida laboral<br>Datos de envío                      | )                                                                                                    | Tu domici<br>Ten en cue<br>domicilio<br>Tipo de vi | Tu domicilio<br>Ten en cuenta que la dirección que introduzcas tiene que coincidir con el<br>domicilio que tenemos en la Tesoreria General de la Seguridad Social.<br>Tipo de vía |                     |
|-------------------------------------------------------------|----------------------------------------------------------------------------------------------------|----------------------------------------------------|----------------------------------------------------------------------------------------------------|---------------------|
| 1. <u>Tus datos</u><br>personales<br>2. <u>Tu domicílio</u> | Recibe el informe de tu Vida Laboral en tu domicilio<br>Todos los datos que te vamos a pedir son obligatorios a menos que se indique lo contrario. | Nombre d                                           | Nombre de la vía                                                                                                    |                     |
| 3. Correo electrónico                                       | Tus datos personales                                                                                                    | Número                                             |                                                                                                    | Bis (Opcional)      |
|                                                             | Nombre                                                                                                    |                                                    |                                                                                                    |                     |
|                                                             |                                                                                                    | 01                                                 |                                                                                                    | Freedom in the      |
|                                                             | Primer apellido                                                                                                    | Bioque                                             | 2pcional)                                                                                                    | Escalera (Opcional) |
|                                                             | formed and Web (Perland)                                                                                                    | Piso (Opd                                          | ional)                                                                                                    | Puerta (Opcional)   |
|                                                             | Segundo apellido (upponal)                                                                                                    |                                                    |                                                                                                    |                     |
|                                                             | DNI o NIE                                                                                                    | Código po                                          | istal                                                                                                    |                     |
|                                                             | Fecha de nacimiento (día/mes/año)                                                                                                    | Localidad                                          |                                                                                                    | ~                   |

|                                                                                              | Correo electrónico |  |
|----------------------------------------------------------------------------------------------|--------------------|--|
| Te pedimos este dato para informarte de la situación en la que se encuentra<br>tu solicitud. |                    |  |
|                                                                                              |                    |  |
|                                                                                              |                    |  |
| Salir                                                                                        | Solicitar          |  |
| Salir                                                                                        | tu solicitud.      |  |

## INFORME DE VIDA LABORAL POR TELÉFONO

• Llamar a la Tesorería General de la Seguridad Social 901 50 20 50